## SLF Process to Manually Obtain SSIDs

| Action                             | Part |
|------------------------------------|------|
| Access the Students View           | А    |
| Determine and Obtain Missing SSIDs | В    |

## Part A. Access the Students View

- 1. Open the SSID SIF Agent console via the Iowa Education Portal
  - 2. Click on the Students tab

## Part B. Determine and Obtain Missing SSIDs

- 1. Determine who does not have an SSID
  - a. Under the Filter section select the following (If the Filter box is not visable, click on *Student View* in the Students box on the left side)
    - i. All Schools or School you want to see
    - ii. Select State ID option of No State IDs
  - b. Select Apply
  - c. Table on right displays all students at the school(s) who do not have SSIDs
- 2. Determine why a student may not have an SSID. Often required data to obtain an SSID may be missing.
  - a. Click on the Name of the Student
  - b. In the new box look for the Yellow Exclamation Point symbol indicating a required field is missing
  - c. Go to your Student Information System and Enter in the missing demographic data
  - d. Once all data has been entered, the system will automatically obtain the SSID for this student
  - e. If this was a student who enrolled in the district during early enrollment or all required data is present proceed to next step
  - 3. Obtain missing SSIDs
    - a. For a single student or multple students students follow the directions below, for a single school go to **b**, and for entire

04/18/13

SSID – Manually Obtaining SSIDs

district go to c

- i. Select the *box next to the student(s)* for whom you want to obtain an SSID
- ii. Click Request State IDs
- iii. Click Yes in the Confirm box
- b. For an entire school complete the following
  - i. Select the Box next to the School Name
  - ii. Click Request State IDs
  - iii. Click Yes in the Confirm box
- c. For the entire district complete the following
  - i. Click *District Wide Request IDs* found under Additional Actions
  - ii. Click Yes in the Confirm box